# ACS 5.x: AD のグループ メンバーシップに基 づく TACACS+ 認証およびコマンド認可の設定 例

# 目次

 概要

 前提条件

 要件

 使用するコンポーネント

 表記法

 設定

 認証 および 権限のための設定 ACS 5.x

 認証 および 権限のための Cisco IOSデバイスを設定して下さい

 確認

 関連情報

# <u>概要</u>

この資料はユーザの AD 団体会員に基づいて Cisco Secure Access Control System (ACS) 5.x およびそれ以降で TACACS+ 認証およびコマンド許可を設定する例を提供したものです。 ACS は外部 ID ストアとしてユーザ、マシン、グループ、および属性を保存するために Microsoft Active Directory (AD)を使用します。

# <u>前提条件</u>

### <u>要件</u>

この設定を行う前に、次の要件が満たされていることを確認します。

ACS 5.x は望ましい AD ドメインに十分に統合。 ACS が望ましい AD ドメインと統合場合、
 <u>ACS 5.x およびそれ以降を</u>参照して下さい: 詳細については <u>Microsoft Active Directory 設定例</u>
 <u>の統合</u> 統合 タスクを行うため。

### <u>使用するコンポーネント</u>

このドキュメントの情報は、次のソフトウェアとハードウェアのバージョンに基づくものです。

- Cisco Secure ACS 5.3
- Cisco IOS <sup>®</sup> ソフトウェア リリース 12.2(44)SE6。**注:** この設定はすべての Cisco IOSデバイ スですることができます。

• Microsoft Windows Server 2003 ドメイン

このドキュメントの情報は、特定のラボ環境にあるデバイスに基づいて作成されたものです。 このドキュメントで使用するすべてのデバイスは、クリアな(デフォルト)設定で作業を開始しています。 ネットワークが稼働中の場合は、コマンドが及ぼす潜在的な影響を十分に理解しておく必要があります。

#### 表記法

ドキュメント表記の詳細は、『<u>シスコ テクニカル ティップスの表記法</u>』を参照してください。

## <u>設定</u>

#### 認証 および 権限のための設定 ACS 5.x

認証 および 権限のための ACS 5.x の設定を始める前に、ACS は Microsoft AD と正常に統合必要 があります。 ACS が望ましい AD ドメインと統合場合、<u>ACS 5.x およびそれ以降を</u>参照して下さ い<u>:</u> 詳細については <u>Microsoft Active Directory 設定例の統合</u> 統合 タスクを行うため。

このセクションでは、2 組の異なるコマンド セットに 2 つの AD グループおよび 2 つのシェル プ ロファイルを、1 および Cisco IOSデバイスの制限されたアクセスとのフル アクセスとの他マッ ピング します。

- 1. Admin 資格情報を使用して ACS GUI にログイン して下さい。
- Users』を選択 すれば識別は > 外部識別保存し、> アクティブ ディレクトリ 接続ステー タスが接続されるように表示されること ACS が望ましいドメインに加入したまたことを確 認します保存し。Groups タブを『Directory』 をクリック して下さい。
- 3. [Select] をクリックします。
- 4. シェル プロファイルにマッピング される必要があり、設定のより遅い一部のセットを命じ るグループを選択して下さい。 [OK] をクリックします。
- 5. [Save Changes] をクリックします。
- 6. **アクセスポリシー > アクセスを保守し、> サービス セレクション ルール**示します TACACS+ 認証を処理するアクセス サービスを選択して下さい。 この例では、それはデフ **ォルト デバイ Admin** です。
- 7. **アクセスポリシー > アクセスを保守し、> デフォルト デバイ Admin > 識別識別出典**の隣で 『SELECT』 をクリック します選択して下さい。
- 8. [AD1] を選択し、[OK] をクリックします。
- 9. [Save Changes] をクリックします。
- 10. **アクセスポリシー > アクセス サービス > デフォルト デバイス Admin > 許可を**選択し、『 Customize』 をクリック して下さい。
- 11. 次に AD1:ExternalGroups を利用可能からカスタマイズ状態の選択したセクションにコピーし、シェル プロファイルを移動し、利用可能からカスタマイズ結果の選択したセクションにセットを命じて下さい。ここで、[OK] をクリックします。
- 12. 新しいルールを作成するには、[Create] をクリックします。
- 13. AD1:ExternalGroups 状態で『SELECT』 をクリック して下さい。
- 14. Cisco IOSデバイスでフルアクセスを提供したいと思うことグループを選択して下さい。 [OK] をクリックします。
- 15. シェル Profile フィールドで『SELECT』 をクリック して下さい。
- 16. フル アクセス ユーザ向けの新しいシェル プロファイルを作成するために『Create』 をク

リック して下さい。

- 17. General タブの名前および Description(optional)を提供し、コモン タスク タブをクリックして下さい。
- 18. 値 15 を用いる**スタティックにデフォルト特権**および**最大特権を**変更して下さい。 [Submit] をクリックします。
- 19. この場合新しく作成されたフル アクセス シェル プロファイル(この例の全特権)を選択 し、『OK』 をクリック して下さい。
- 20. コマンド セット フィールドで『SELECT』 をクリック して下さい。
- 21. **フル アクセス** ユーザ向けに**設定 される**新しい**コマンドを**作成するために『Create』 をク リック して下さい。
- 22. 名前をつけ、下記の表にない割り当ての隣のチェックボックスがあらゆるコマンド チェッ クされるようにして下さい。 [Submit] をクリックします。注: コマンド セットに関する詳 細については<u>デバイス 管理のための作成し、複写し、Editing コマンド セットを</u>参照して 下さい。
- 23. [OK] をクリックします。
- 24. [OK] をクリックします。 これは Rule-1 の設定を完了します。
- 25. **制限されたアクセス** ユーザ向けの新しいルールを作成するために『Create』 をクリック して下さい。
- 26. AD1:ExternalGroups を選択し、『SELECT』 をクリック して下さい。
- 27. 制限されたアクセスをに提供し、『OK』 をクリック したいと思うことグループ(または )グループを選択して下さい。
- 28. シェル Profile フィールドで『SELECT』 をクリック して下さい。
- 29. 制限されたアクセスのための新しい**シェル プロファイルを**作成するために『Create』 をク リック して下さい。
- 30. General タブの名前および Description (optional)を提供し、コモン タスク タブをクリッ クして下さい。
- 31. 値 1 および 15 を用いる**スタティック**にデフォルト特権および最大特権をそれぞれ変更して下さい。 [Submit] をクリックします。
- 32. [OK] をクリックします。
- 33. コマンド セット フィールドで『SELECT』 をクリック して下さい。
- 34. 制限されたアクセス グループのために**設定 される**新しい**コマンドを**作成するために『 Create』 をクリック して下さい。
- 35. 名前をつけ、下記の表にない割り当ての隣のチェックボックスがあらゆるコマンド選択さ れないようにして下さい。 タイプの後で show コマンドだけ制限されたアクセス グループ のユーザ向けに許可されるように示し、指揮 班で提供されるスペースで選択しますグラン ト セクションの許可を『Add』 をクリック して下さい。
- 36. 同様に Add の使用の制限されたアクセス グループのユーザを可能にされる他のどのコマン ドも追加して下さい。 [Submit] をクリックします。**注:** コマンド セットに関する詳細につ いては<u>デバイス 管理のための作成し、複写し、Editing コマンド セットを</u>参照して下さい
- 37. [OK] をクリックします。
- 38. [OK] をクリックします。
- 39. [Save Changes] をクリックします。
- 40. ACS の AAA クライアントとして Cisco IOSデバイスを追加するために『Create』 をクリ ック して下さい。
- 41. **名前を、IP アドレス、共有秘密 TACACS+** につけ、『SUBMIT』 をクリック して下さい 。

### 認証 および 権限のための Cisco IOSデバイスを設定して下さい

認証 および 権限のための Cisco IOSデバイスおよび ACS を設定するためにこれらのステップを 完了して下さい。

- 1. ここに示されているように username コマンドでフォールバックのための完全な特権でロー カルユーザを作成して下さい:username admin privilege 15 password 0 cisco123!
- 2. ACS の IP アドレスを AAA を有効に し、TACACSサーバとして ACS 5.x を追加するために 提供します。aaa new-model

tacacs-server host 192.168.26.51 key cisco123**注:** キーは共有されると-この Cisco IOSデバイ スに ACS で提供されるシークレット 一致する必要があります。

- 次に示すように、aaa コマンドにより、TACACS サーバの到達可能性をテストします。 test aaa group tacacs+ user1 xxxx legacy Attempting authentication test to server-group tacacs+ using tacacs+ User was successfully authenticated.前のコマンドの出力では、TACACS サーバが到達可能 であり、ユーザが正常に認証されたことを示しています。注: User1 およびパスワード xxx は AD に属します。 テストが失敗したように共有されるして下さい-前の手順で提供される シークレットは正しいです。
- 4. ログオンを設定し、認証を有効にし、次にここに示されているように Exec およびコマンド 許可を使用して下さい:aaa authentication login default group tacacs+ local aaa authentication enable default group tacacs+ enable aaa authorization exec default group tacacs+ local aaa authorization commands 0 default group tacacs+ local aaa authorization commands 1 default group tacacs+ local aaa authorization commands 15 default group tacacs+ local aaa authorization config-commands注: それぞれ TACACSサーバが到達不能ならローカルおよび Enable キーワードは Cisco IOS ローカルユーザおよび enable secret へのフォールバッ クのために使用されます。

### <u>確認</u>

認証 および 権限を確認するために Telnet によって Cisco IOSデバイスにログインして下さい。

- AD のフル アクセス グループに属する user1 として Cisco IOSデバイスに Telnet で接続し て下さい。 ネットワーク Admin グループは ACS で設定 される マッピング された全特権 シェル プロファイルおよびフル アクセス コマンドの AD のグループです。 コマンドをフル アクセスがあることを確認するために実行することを試みて下さい。
- 2. と同時に AD の制限されたアクセス グループに属する user2 が Cisco IOSデバイスに Telnet で接続します。(ネットワークメンテナンス チーム グループは ACS で設定 される マッピ ング された限られ特権 シェル プロファイルおよび示アクセス コマンドの) AD のグループ です。設定 される示アクセス コマンドで述べられる物以外コマンドを実行することを試み る場合 user2 に制限されたアクセスがあることを示す 得る必要があります。
- 3. ACS GUI にログインし、モニタリングを起動させ、ビューアを報告します。 AAAプロトコ ル > TACACS+Authorization を user1 および user2 によって実行された アクティビティを 確認するために選択して下さい。

# 関連情報

<u>Cisco Secure Access Control System</u>

・<u>テクニカルサポートとドキュメント - Cisco Systems</u>